Ver:20181101

# かんたん窓口ご利用方法

## 【「印鑑登録証明書」版】

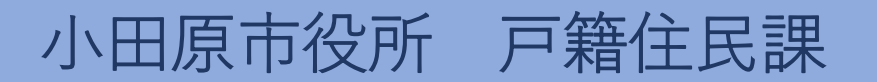

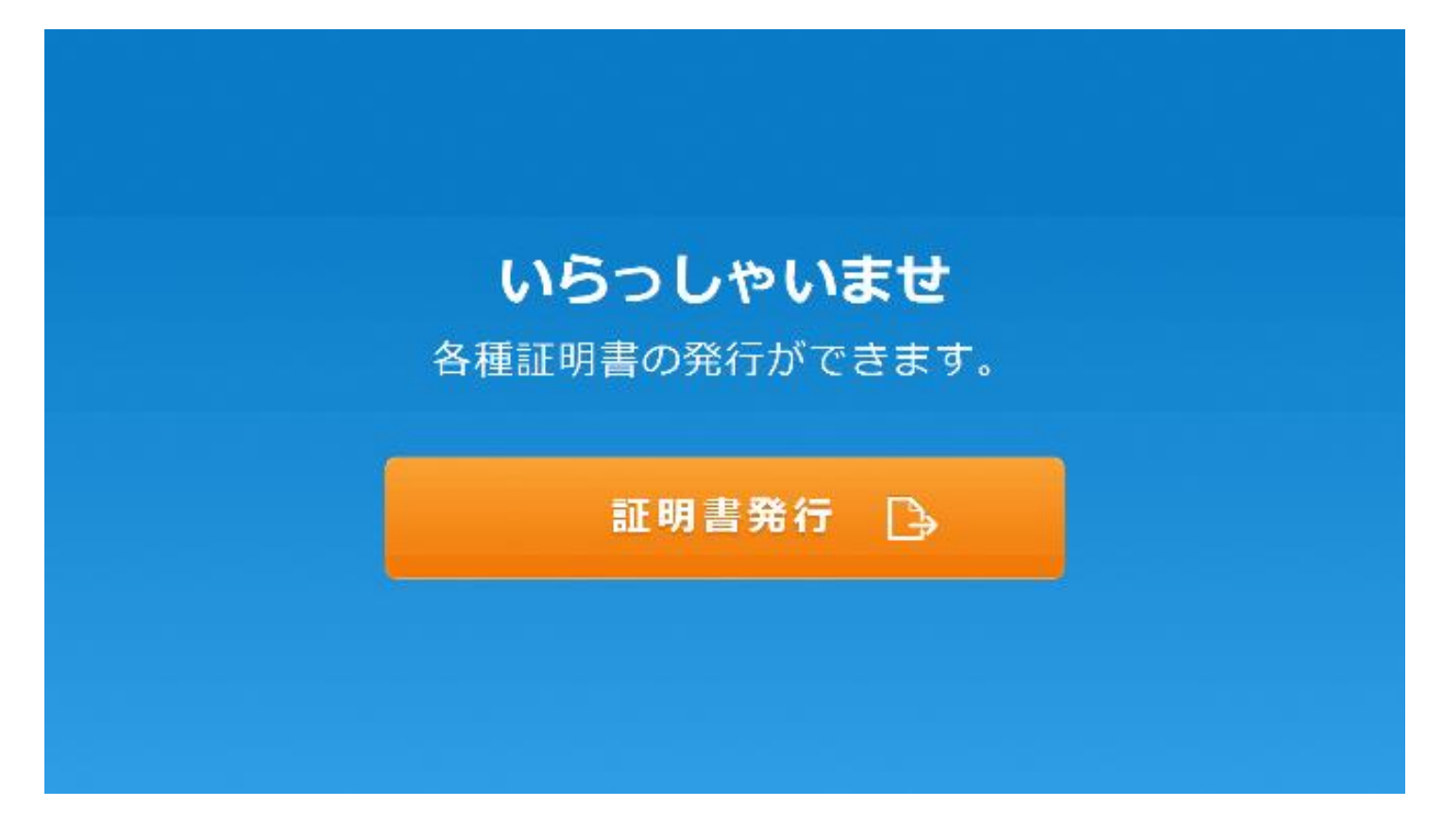

#### 1.「証明書発行」を押します。

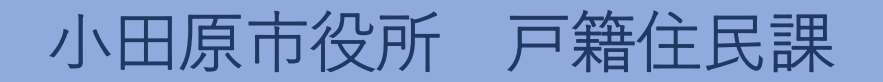

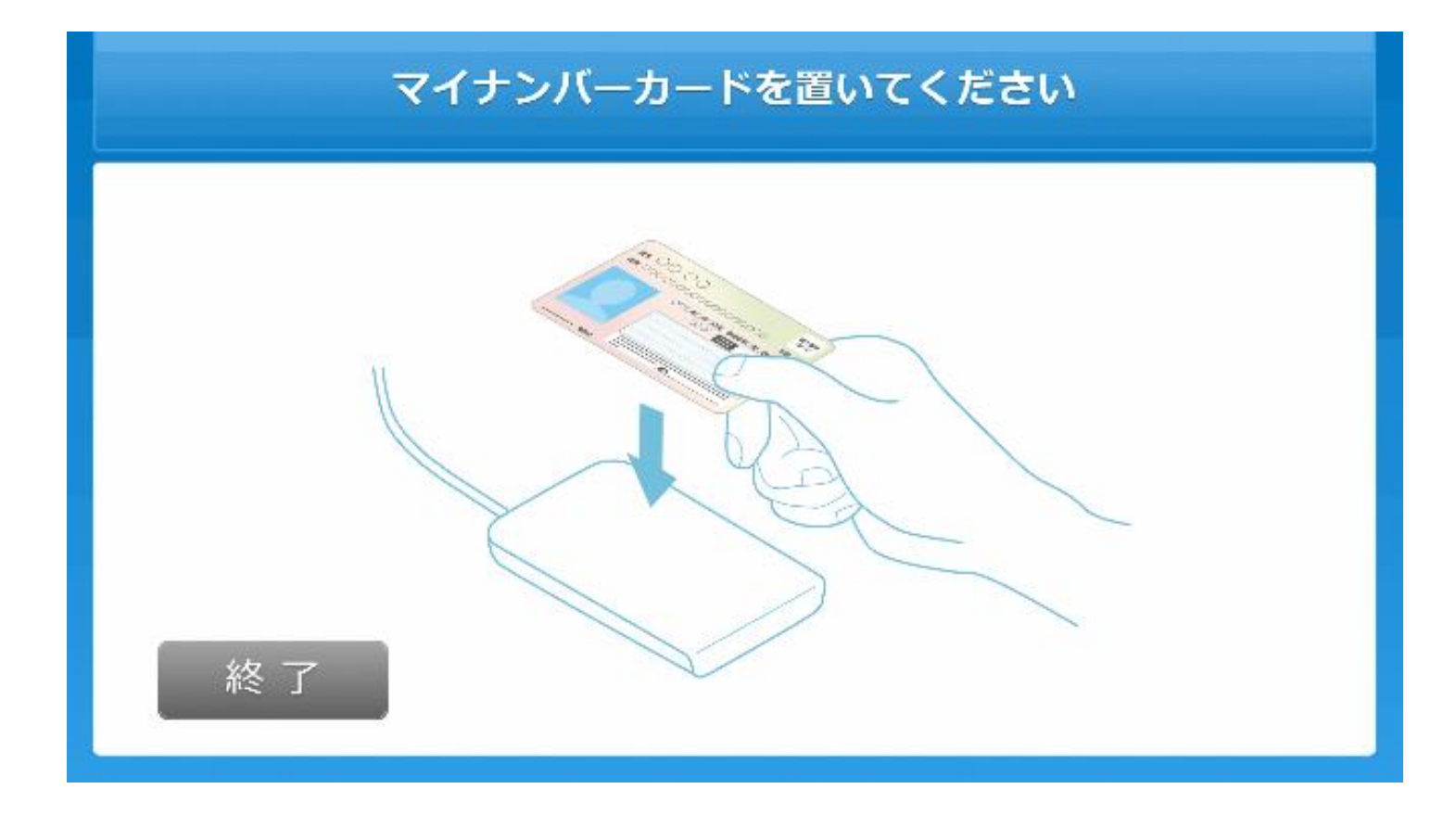

#### 2. マイナンバーカードを置きます。

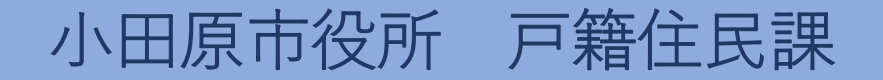

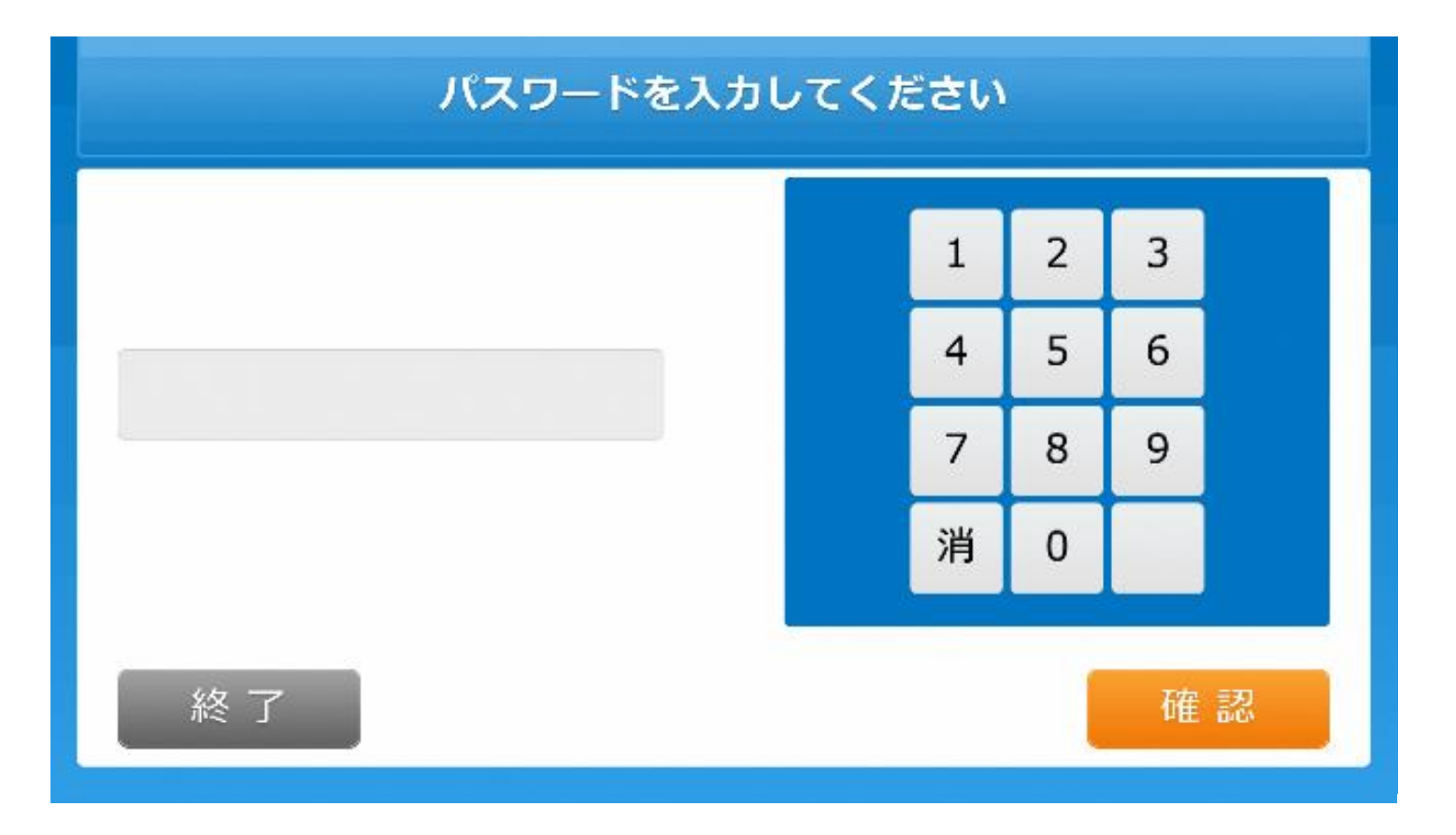

#### 3. 利用者証明用電子証明書の暗証番号を入力します。

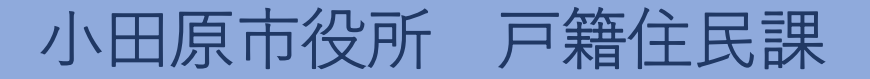

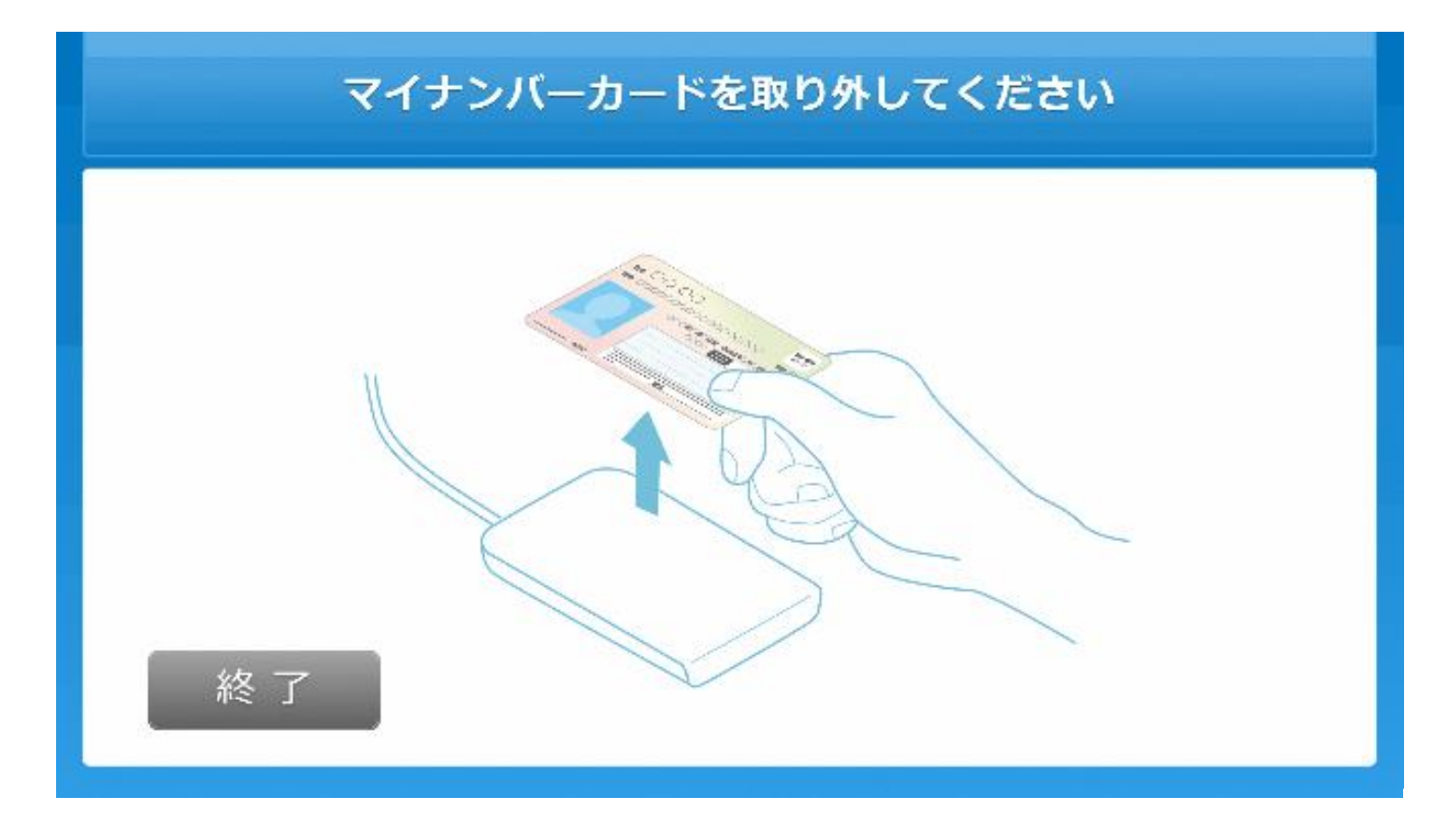

4. マイナンバーカードをカードを取り外します。

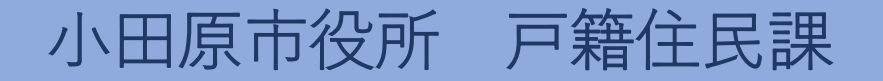

|    | 証明書を選択してください |      |  |
|----|--------------|------|--|
|    | 住民票の写し       | 0    |  |
|    | 印鑑登録証明書      | 0    |  |
|    | 各種税証明書       | 0    |  |
| 終了 | 1 / 2        | 次へ 👂 |  |

#### 5.「印鑑登録証明書」を選択します。

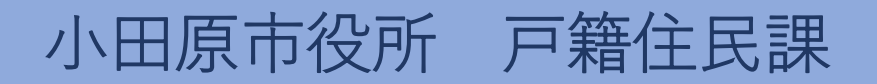

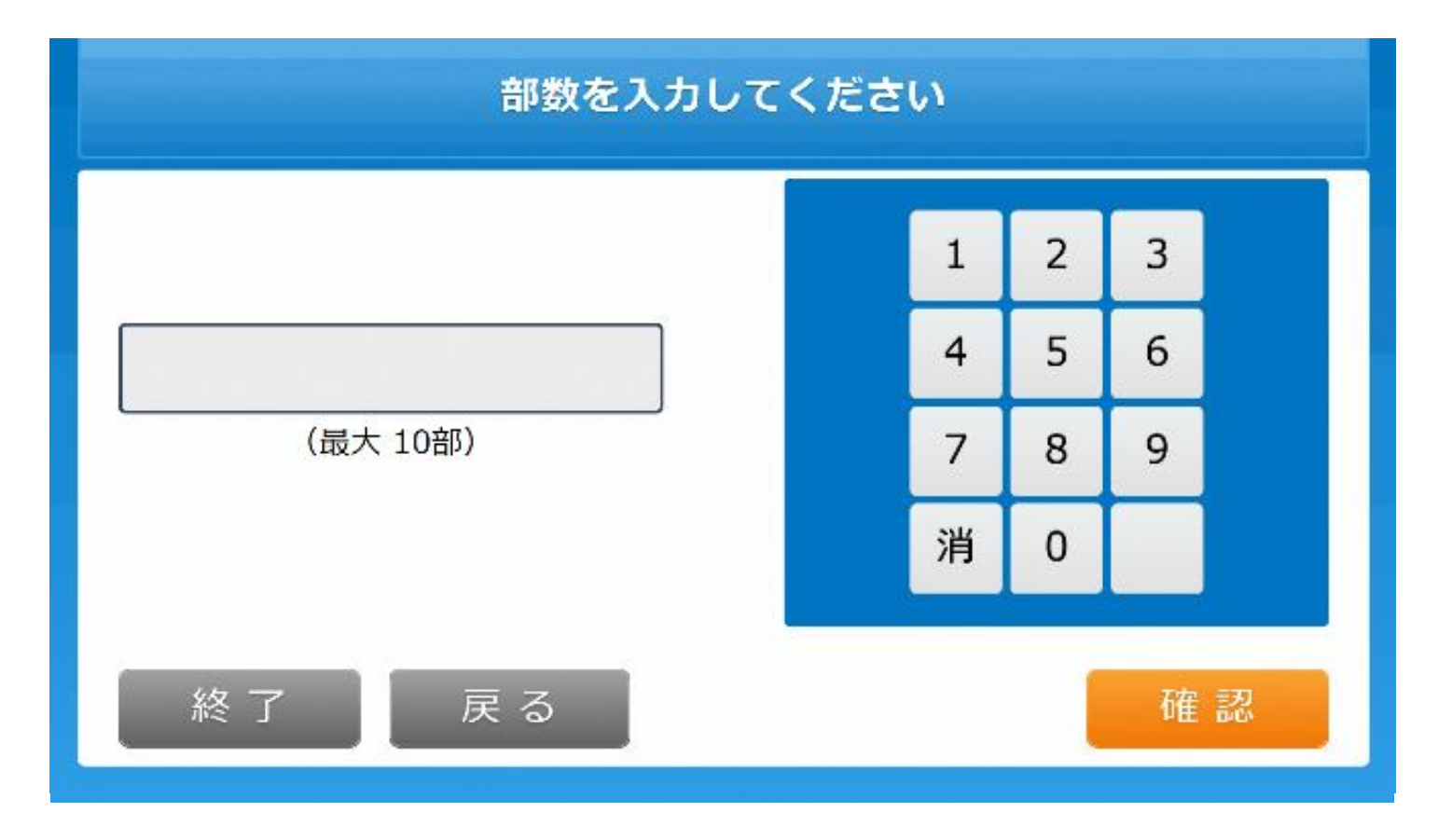

#### 6. 発行部数を選択します。

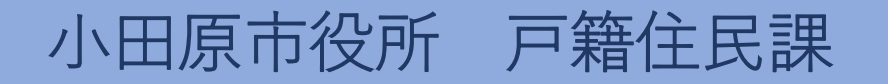

| 発行内容を確認してください            |               |     |       |  |
|--------------------------|---------------|-----|-------|--|
| 証明書種別<br>必要部数<br>印織登録者氏名 | 印鑑登録証明書<br>1部 | 手数料 | 300 円 |  |
| 中心面对为日口心口                |               |     |       |  |
|                          |               |     |       |  |
|                          |               |     |       |  |
|                          | = -           |     |       |  |
| 終了                       | 戻る            |     | 催定    |  |

### 7.発行内容を確認します。

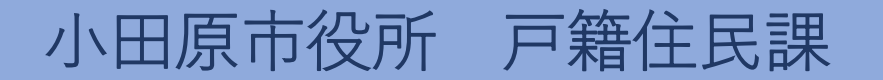

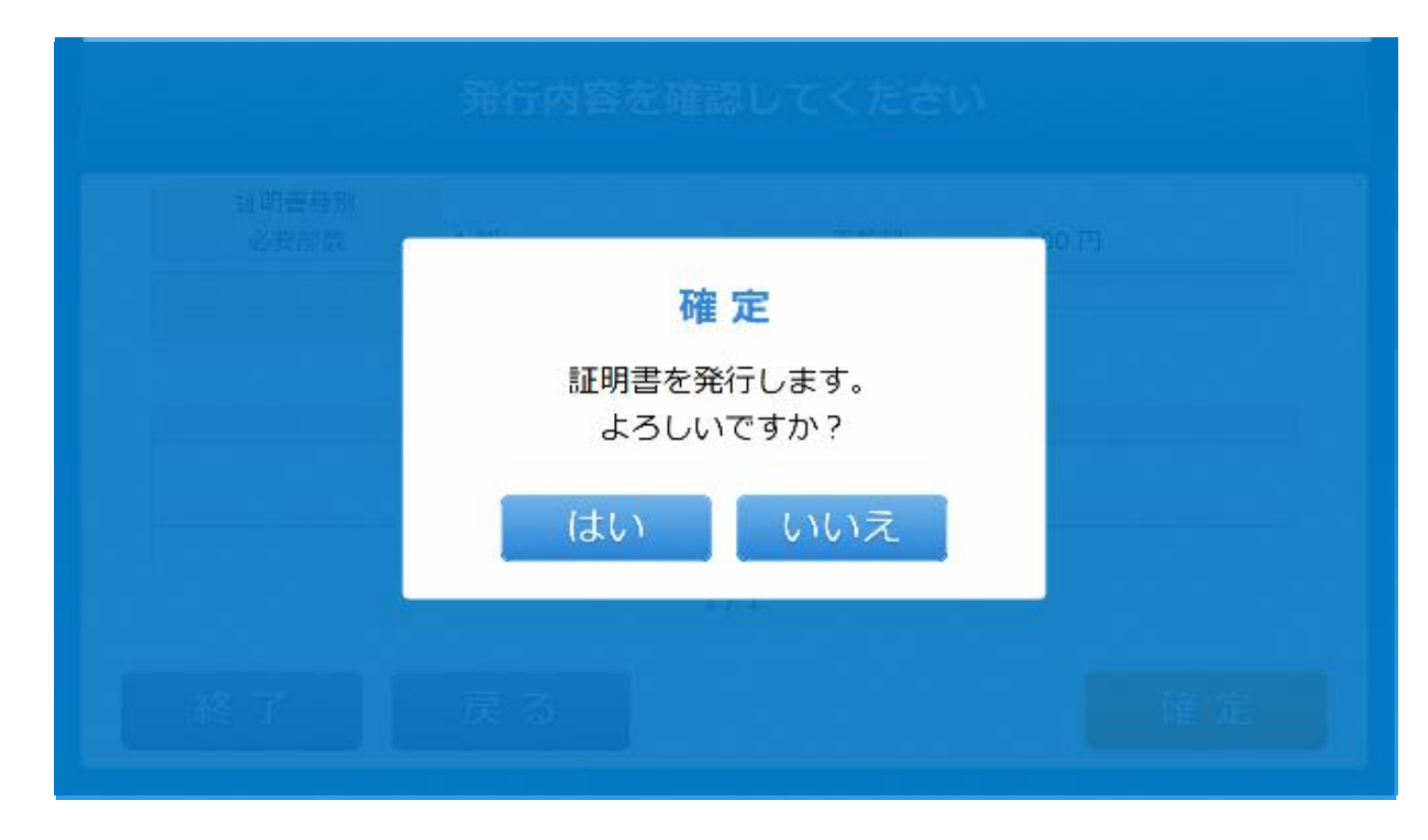

#### 8. 証明書の発行を確定します。

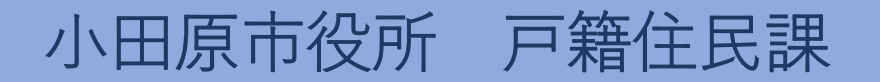

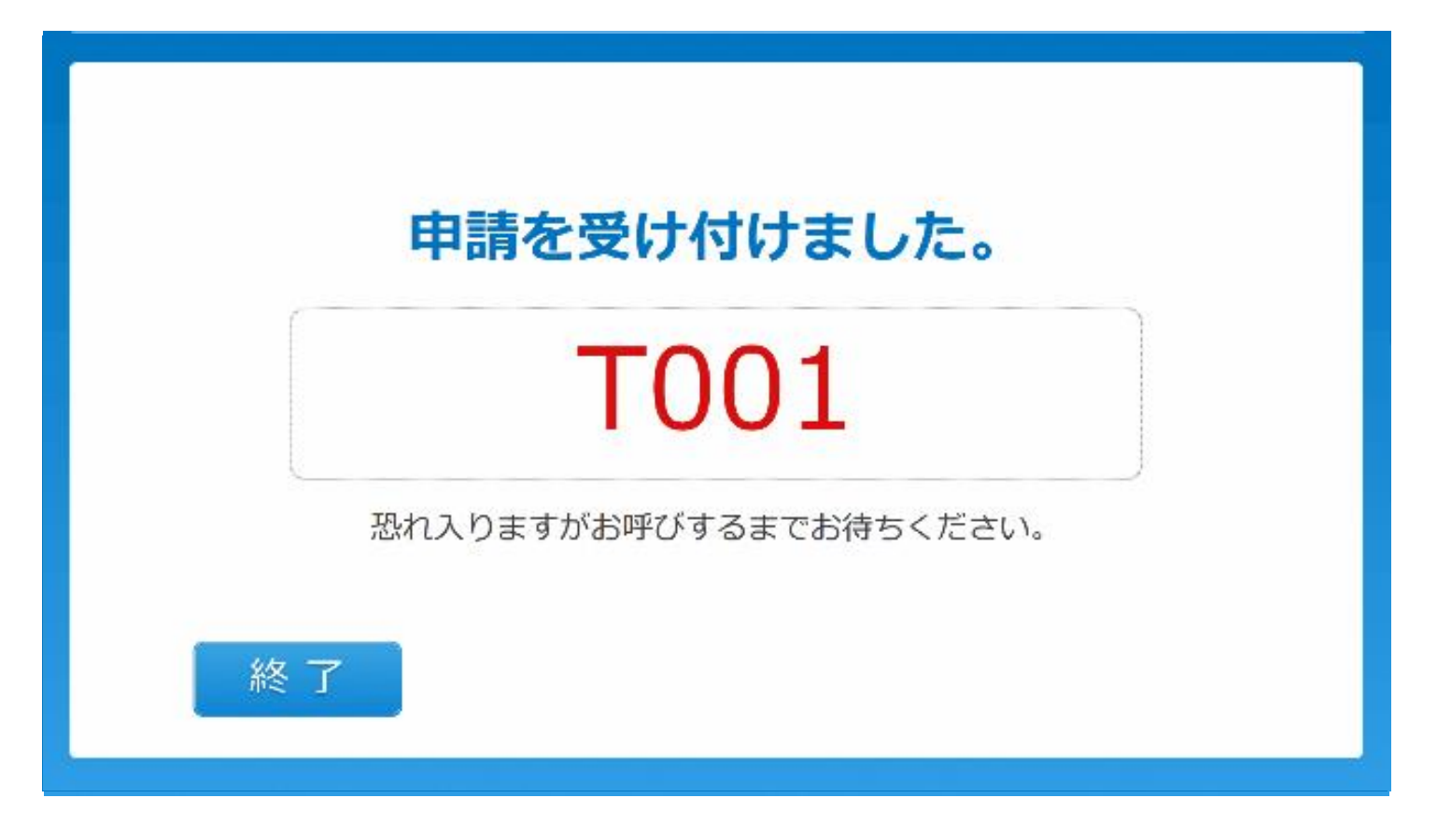

#### 9. 申請完了。受付票がレシートプリンタから発行されます。

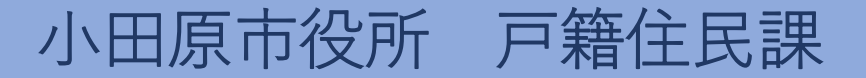